#### ABCAP : beginners — qsub sh —

August 23, 2020

Purpose:

- (1) Study the symmetry of crystal (symmetry operations).
- (2) Study the ferromagnetic state.
- (3) Study the symmetry of wavefunction (irreducible representations).
- (4) Study the optical transition between valence and conduction bands (dipole allowed).

### 1 Environment variables

Let's use bash.

In order to set some environment variables, execute the following commands:

cat /home/CMD/teac02/Bash\_envs >> ~/.bash\_profile
source ~/.bash\_profile

The content of this Bash\_envs file is

export FC\_TYPE='gen' export FC='ifort' export FO= export MPIFC='mpif90' export MPIFO=

## 2 Preparation

Make a directory, e.g., abc, for the ABCAP calculation. Copy a shell-script file, Setnew.sh, as follows.

cd ~ mkdir abc cp \$ABCAP/samples/Setnew.sh abc/

The shell-script file, Setnew.sh, is used on starting a new calculation: Files needed for ABCAP calculation are copied from the directory, \$ABCAP/samples/LaMn03c\_f\_6/.

## 3 Band Structure Calculation

### 3.1 Ferromagnetic Fe

Prepare a directory for the calculation:

cd ~/abc mkdir Fe cd Fe ../Setnew.sh

Enter a command,  ${\tt H},$  which shows a procedure of the calculation.

The procedure consists of

- Edit a file, ???.data.
- Execute a shell-script file, ???.sh.
- [1] Edit the file, ab\_prp.data by using the following information:

(ab\_prp.data) ab\_prp.qsub

Execute ab\_prp.qsub: This is used for executing ab\_prp.sh.

It makes a file, ab\_input.data, which is a real input file for the ABCAP calculation.

The file, ab\_input.data, is made from the informations of ab\_prp.data and atom.data. The atom.data file is a data base for atoms from H to U.

[2] Calculate the initial charge density:

(ab\_input.data) ab\_in.qsub

\_\_\_\_\_

In ab\_in.qsub, the following programs run.

- ab\_in.exe checks the crystal structure, and makes totally-symmetric basis functions.
- ab\_inch.exe makes the initial charge density as the superposition of atomic charge densities.
- ab\_kpgn.exe generates the k points used in the calculation.

- ab\_size.exe estimates the size of calculation.
- ab\_ospw.exe calculates the overlap integral among the totally symmetric basis functions.
- fl\_dm00.exe sets the initial value of the local density matrix. (diagonal elements are 1/2)
- [3] Iteration for the selfconsistent calculation. Edit fl06.sh and set the number of iteration at the parameter, ITER\_MAIN.

(ab\_input.data) fl06.qsub

------

In flo6.qsub, the following programs run:

- fl\_pot.exe makes the potential from the charge densty.
- fl\_potuj.exe makes the +U potential from the local density matrix.
- fl\_bnd.exe calculates eigen functions through a standard diagonalization.
- fl\_chg.exe determines the Fermi energy and calculate the charge desity from the eigen functions.
- fl\_dmmx.exe calculates the local density matrix.
- fl\_pot.exe calculates the total energy.
- fl\_mx5.exe calculates the next input of charge density.

Here, fl\_ptuj.exe works only with lda+u>0.

A summary on each cycle of the iterative calculation is written in the file, iter.log. The summary is shown on the display by the commnad,

check.sh

[4] Drawing of the crystal structure

- Edit bn\_atps.data. Give the region of drawing in the file.
- Run bn\_atps.sh and p3\_atps.sh.
- A postscript file, plot.ps, is obtained.

[5] Drawing of the band structure (e-k curve)

- Edit bnpl.data. Give paths in the k space to be drawn.
- Run bnpl.sh.
- plot.ps is obtained for the nonmagnetic case (jmag=0) or the antiferromagnetic case (jmag=1); plot1.ps and plot2.ps are obtained for the magnetic case (jmag=2).

[6] Drawing of the k-space path

• Run brzone.sh.

- plot.ps is obtained, which shows he k-space path in the e-k curve.
- [7] Drawing of the density of states (DOS)
  - Edit bn\_pdos.data. Give the energy region to be drawn.
  - Run bn\_pdos.sh.
  - Edit p2\_dos.data. Select the total DOS, the s, p, d, and f partial DOS.
  - Run p2\_dos.sh
  - plot.ps is obtained for the nonmagnetic case (jmag=0) or the antiferromagnetic case (jmag=1); plot1.ps and plot2.ps are obtained for the magnetic case (jmag=2).

### 3.2 Nonmagnetic Si

In 'magnetic state' section in the ab\_prp.data file, the jmag0 parameter should be 0, namely,

| magnetic state | -2   | *3*4*-                             |
|----------------|------|------------------------------------|
| 0 !j           | mag0 | <pre>!noSO:(0(N),1(AF),2(M))</pre> |

#### 3.3 Antiferromagnetic Cr

In 'magnetic state' section in the ab\_prp.data file, the jmag0 parameter should be 1, followed by the antiferromagnetic operation code, namely

| magi | netic | ្រន | tat | ce |    | -2 | 2   | *3*4*-                             |
|------|-------|-----|-----|----|----|----|-----|------------------------------------|
| 1    |       |     |     |    | !j | ma | ag0 | <pre>!noSO:(0(N),1(AF),2(M))</pre> |
|      | 1     | 1   | 2   | 1  | 2  | 1  | 2   | !igen,jgen(2,3) for AF             |
|      |       |     |     |    |    |    |     |                                    |

Here, the antiferromagnetic operation means the symmetry operation which shows the relation between the up-spin state and the down-spin state.

## 4 Symmorphic and Nonsymmorphic crystals

## 4.1 AlP

### 4.2 Si

## 5 Space group information

- generators: File: generator.data
- Wycoff positions: File: wycoff.data
- To make ab\_prp.data, there is a tool, ab\_crystal.sh.

# 6 The k group

[1] Irreducible representations for the k group

- Run ab\_irep.sh.
- See ab\_irep.log.
- [2] Compatibility in k space
  - Edit ab\_compat.data: Give a series of k points for which you want to know the compatibility between the successive k points.

- Run ab\_compat.sh.
- See ab\_compat.log.
- [3] Optical transition (dipole allowed)
  - Edit optsel.data: Give k points to be calculated.

- Run optsel.sh.
- See optsel.txt.

## 7 Crystal structures

NIMS database:

```
http://crystdb.nims.go.jp/crystdb/
search-materials
```

- Search 'nims' and 'atomwork' by using internet.
- Click "Enter AtomWork"
- login.
- Input elements of the compound (example: Al P) Click "Search materials".
- Choose a structure.
- Choose a paper from the reference list.
- See crystal structure (standardized).